TradeMe Magento 2 Integration- User Manual

# **TradeMe Magento 2 Integration- User Manual**

by CedCommerce Products Documentation

| 1. Overview                                        | 3  |
|----------------------------------------------------|----|
| 2. TradeMe Integration Installation Extension      | 3  |
| 3. TradeMe Configuration Settings                  | 3  |
| 4. Account Management Settings 1                   | 3  |
| 5. Shipment Configuration1                         | 6  |
| 6. Profile Management TradeMe 1                    | 8  |
| 6.1. Add a New Profile 1                           | 9  |
| 6.2. Edit the Existing Profile 2                   | 23 |
| 6.3. Submit Bulk Action on the Selected Profiles 2 | 24 |
| 7. TradeMe Product Settings 2                      | 25 |
| 7.1. Edit the TradeMe Product 2                    | 26 |
| 7.2. Submit Bulk Action on the Selected Products 2 | 29 |
| 8. Order Settings TradeMe 3                        | 34 |
| 8.1. Fetch and Delete the TradeMe Orders           | 34 |
| 9. Developer Options                               | 37 |
| 9.1. Cron Logs                                     | 37 |
| 9.2. Activity Logs                                 | 39 |
| 10. TradeMe Help and Support 4                     | 1  |

# 1. Overview

CedCommerce brings you **TradeMe Magento® 2 Integration**, you can easily list yourMagento® 2 store products on the TradeMe Web site to sell the products and earn ample revenue. It is a solution that enables you to synchronize the inventory, price, and other product details between the Magento® 2 store and the TradeMe website.

Integration also offers management of inventory, with greater flexibility, providing you with several ways to manage it at discrete levels with TradeMe Order cancellations from the customer's end are retrieved simultaneously to cancel the order ensuring that you don't ship items that were canceled.

#### Key Features of TradeMe Integration Extension by CedCommerce:

- **Update information:** As products get synchronized, any changes made in the Magento 2 store get reflected on TradeMe.
- **Bulk Upload:** To reduce your effort it provides you the facility to select the products in bulk and upload them in one go.
- **Product Listing & Status Sync:** All the products of your Magento 2 store get copied to the extension. You can synchronize your product status between TradeMe and Magento 2 store.
- **Consolidate orders & Cron Management:** It allows you to manage your orders from your Magento 2 store panel. Cron job automates the process for Inventory, Price and Order management.
- Profile Based Pricing: Increase or decrease in price based on profile.
- New Order Notifications: Whenever a new order is fetched from TradeMe.com, the admin receives a notification.

## 2. TradeMe Integration Installation Extension

#### To install the extension

- 1. Log in the FTP, and then go to Magento 2 root folder (generally present under the *public\_html* folder).
- 2. Create a new folder named code under the app folder; under code folder, create a folder named Ced.
  - Upload or Drag and Drop app/code/Ced/TradeMe
  - After successfully uploading the directory, the extension will be installed or upgraded.
  - Now run the following upgrade command in cmd

php bin/magento setup:upgrade php bin/magento setup:di:compile php bin/magento setup:static-content:deploy chmod -R 777 generated/ chmod -R 777 pub/ chmod -R 777 var/

# 3. TradeMe Configuration Settings

Once the extension is successfully installed in the Magento 2 store, the **TradeMe Integration** menu appears on the left navigation bar of the Magento 2 Admin panel. The merchant has to first create a seller account in the TradeMe seller panel. As well as the merchant has to create a TradeMe app also. Once the seller account and TradeMe app is created and is approved by TradeMe, the Magento 2 store owners have to obtain the Callback URL from the TradeMe, and then the Magento® 2 store owners have to paste it in the respective field displayed on the **TradeMe Configuration** page of the admin panel.

#### To set up the configuration settings in the Magento 2 Admin panel

- 1. Go to the Magento 2 Admin panel.
- 2. On the left navigation bar, click the **TradeMe Integration** menu. The menu appears as shown in the following figure:

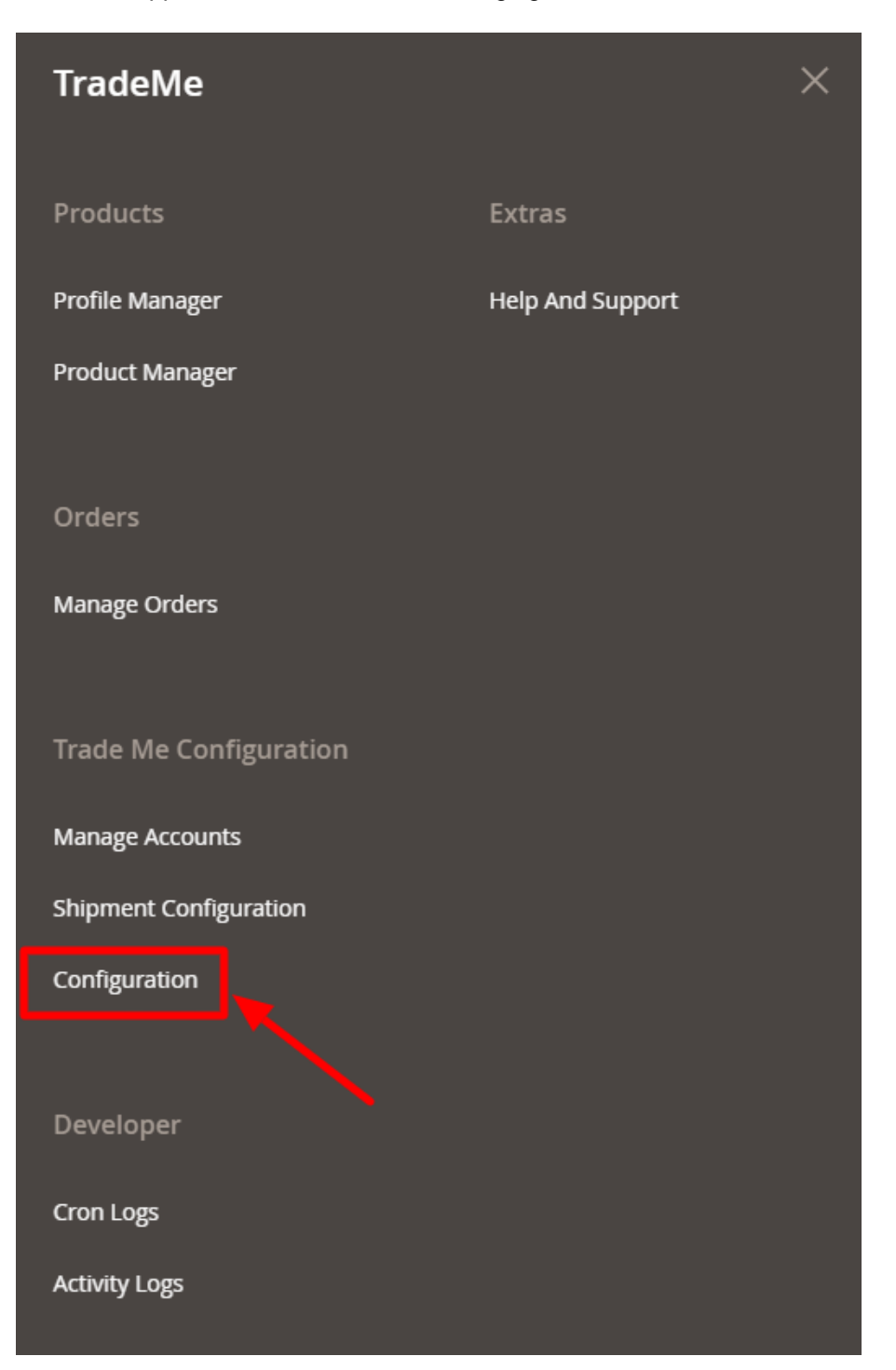

#### 3. Click Configuration.

The Configuration page appears as shown in the following figure:

| Configuration                |   |                                | Q | <b>A</b> | 1 -      |
|------------------------------|---|--------------------------------|---|----------|----------|
| Store View: Default Config 🔻 | 0 |                                |   | Save     | e Config |
|                              |   |                                |   |          |          |
| CEDCOMMERCE                  | ^ | TradeMe Product Upload Setting |   |          | $\odot$  |
|                              |   | Order Settings                 |   |          | $\odot$  |
|                              |   | TradeMe Cron Settings          |   |          | $\odot$  |
| General Setting              |   |                                |   |          |          |
| Trade Me Configuration       |   |                                |   |          |          |

4. In the right panel, click the **TradeMe Product Upload Settings** tab. The **TradeMe Product Upload Settings** tab is expanded and the relevant fields appear as shown in the following figure:

 $\odot$ 

| TradeMe Product Upload Setting        |                                                                                                    |   |
|---------------------------------------|----------------------------------------------------------------------------------------------------|---|
|                                       |                                                                                                    |   |
| Callback Url<br>[store view]          | Save this url in your App under Default Callback Url                                                                              |   |
| TradeMe Product Price                 | Increase By Fixed Price                                                                                                    |   |
| [global]                              | Select to send different product price to <b>TradeMe</b>                                                                          | J |
| Modify by Fix Price                   |                                                                                                    | 1 |
| [global]                              |                                                                                                    |   |
| Trademe Product Quantity<br>[global]  | No                                                                                                    |   |
|                                       | Select "Yes" for different quantity attribute if Yes then please map attribute in<br>profile's optional attribute mapping section |   |
| Select Payment Methods                | None                                                                                                    | ] |
| [giobal]                              | BankDeposit                                                                                                    |   |
|                                       | CreditCard                                                                                                    |   |
|                                       | Cash                                                                                                    |   |
|                                       | SafeTrader                                                                                                    |   |
|                                       | Other                                                                                                    |   |
|                                       | Ping                                                                                                    |   |
|                                       | Afterpay                                                                                                    |   |
|                                       |                                                                                                    |   |
|                                       |                                                                                                    | ; |
| Coloct Shipping Options               |                                                                                                    | 1 |
| [global]                              | Undecided                                                                                                    |   |
|                                       | Pickup                                                                                                    |   |
|                                       | Free                                                                                                    |   |
|                                       | Custom                                                                                                    |   |
|                                       | Trademe                                                                                                    |   |
|                                       |                                                                                                    |   |
|                                       |                                                                                                    |   |
|                                       |                                                                                                    |   |
|                                       |                                                                                                    |   |
|                                       |                                                                                                    | ; |
| Shipping Price(for Custom Type Only)  |                                                                                                    | 1 |
| [global]                              | Fill for Custom Shinning Type Only                                                                                                |   |
|                                       | The of custom shipping type only                                                                                                  |   |
| Shipping Method(for Custom Type Only) |                                                                                                    | ] |
| [bioper]                              | Fill for Custom Shipping Type Only                                                                                                | - |
| Chunk Cize (Droduct Unload)           |                                                                                                    | 1 |
| (global)                              |                                                                                                    |   |
| Select Withdraw Type                  | The item didn't sell                                                                                                    |   |
| [global]                              | Select Withdraw Type For Withdraw Auction.                                                                                        | J |
| Withdraw Reason<br>[global]           | out of stock                                                                                                    | ] |
| Primary Account                       | Please select the Account                                                                                                    | 2 |
| [global]                              |                                                                                                    |   |

- a. The store owner has to fill out the retrieved **CallBack URL** in the respective field displayed on the **TradeMe Configuration** page of the admin panel.
- b. To retrieve the CallBack URL from the TradeMe Seller Account
- c. Go to the https://www.trademe.co.nz/MyTradeMe/Api/MyApplications.aspx(https://www.trademe.co .nz/MyTradeMe/Api/MyApplications.aspx)

link for **Live** Mode. Or Go to the https://www.tmsandbox.co.nz/Members/Login.aspx(https://www.tmsandbox.co.nz/Members/Login.aspx)

link for **Sandbox** Mode. (It should be in accordance with the Mode that you will be choosing while doing the Configuration).

The Login page appears as shown in the following figure:

| _ | Trade Me LifeDirect Trade Me Insurance | FindSomeone Holiday Houses Services MotorWeb Sharesies    |
|---|----------------------------------------|-----------------------------------------------------------|
| ļ | trademe 🔎                              | Browse - Sell - My Trade Me - Community - Register Log in |
|   |                                        | Log in to continue Not a member? Register now             |
|   |                                        | Email                                                     |
|   |                                        | Password                                                  |
|   |                                        | Log in Remember me                                        |
|   |                                        | Forgot your password? Trouble logging in?                 |

d. Enter the **Login credentials**, and then click the **Sign In** button. The page appears as shown in the following figure:

| :raden                                                                                                    | Browse ~                                                                                   | Sell ~ My Trade Me ~ C                                                                                                    | community ~                                                                                                    |
|----------------------------------------------------------------------------------------------------|--------------------------------------------------------------------------------------------|----------------------------------------------------------------------------------------------------|----------------------------------------------------------------------------------------------------|
| Search                                                                                                    | in all categori                                                                            | es 🗸 🔍 Vatch                                                                                                    | list 🗸 🚫 Favourites 🗸 🙀 Cart                                                                                                    |
| Buying<br>Watchlist                                                                                                    | My Trade Me                                                                                |                                                                                                    |                                                                                                    |
| Items I won<br>Items I lost<br>My favourites<br>Recently viewed<br>Selling<br>List an item<br>Items I'm selling<br>Sold items<br>Unsold items | Buying<br>Watchlist<br>Items I won<br>Items I lost (1)<br>My favourites<br>Recently viewed | Selling<br>Kems I'm selling (6)<br>Sold items<br>Unsold items (897)<br>My products<br>Sales summary<br>Payment instructions | tayloreric (0 ★)<br>You are member 4005603                                                                                               |
| iny producto                                                                                                    | Trade Me account                                                                           | after <b>pay^</b>                                                                                                    | change my contact details                                                                                                    |
| Advertisement                                                                                                    | \$4,084.10 Add cr<br>Balance Trade Me account statement                                    | edit Sell with Afterpay<br>What's Afterpay?                                                                                 | We occasionally check contact<br>details as part of keeping Trade<br>Me a safe place to buy and seil.<br>Please ensure they are correct. |

e. Choose your **TradeMe App** and click on **Developer Options** as highlighted in the figure. The page appears as shown in the following figure:

|          | Test App                                                                                                    |
|----------|----------------------------------------------------------------------------------------------------|
|          | No Desc                                                                                                    |
| 6        | You approved this application at: 7:35 pm, Sat 14/7/18.                                                                                                    |
|          | Permissions: Read your membership & listing data. Maintain your watchlist, answer questions and post comments. Place bids, and complete purchases using Buy Now & Fixed Price Offers.    |
|          | Delete                                                                                                    |
|          |                                                                                                    |
| COMMERCE | CedCommerce is the e-commerce arm of Indian e-commerce software development<br>company Cedcoss . The company was founded in 2010, is privately owned and based<br>in Lucknow             |
|          |                                                                                                    |
|          | Permissions: Read your membership & listing data. Maintain your watchlist, answer questions and<br>post comments. Place bids, and complete purchases using Buy Now & Fixed Price Offers. |
|          | Delete                                                                                                    |

f. On clicking on **Developer Options.** The page appears as shown in a figure: My Trade Me > My Trade Me API applications > Developer options

#### **Developer options**

You've registered the following applications with Trade Me:

| COMMERCE | Consumer key: 9775F0E703EB4CF52651A8D2B93E7D24<br>Consumer secret: 220812B718FEEC3A7AE04D78FBAA963E<br>Approval status: Approved<br>Edit details Disable |
|----------|----------------------------------------------------------------------------------------------------|
|          | Test App 1 user                                                                                                    |
|          | Consumer key: 68C0899954D2EB49E3DE61E577C8004A<br>Consumer secret: 2F9E7C91DA796A21FFF14164836250C1<br>Approval status: Approved                         |
|          | Edit details   Disable                                                                                                    |
|          | Delete                                                                                                    |
|          |                                                                                                    |

#### Register a new application

Learn more about developing Trade Me applications

#### g. Click on Edit details.

The page appears as shown in a figure:

### cedcommerce-sandboxV application details

| * Required field.                                      |                                                                                                    |
|--------------------------------------------------------|----------------------------------------------------------------------------------------------------|
| Access detail                                          | S                                                                                                    |
| Consumer key                                           |                                                                                                    |
| Consumer sec                                           | ret                                                                                                    |
| Application d                                          | etails                                                                                                    |
| Application                                            |                                                                                                    |
| name *                                                 |                                                                                                    |
| Application<br>image<br>Maximum size<br>500kB.         | Choose file No file chosen<br>Current image (delete)                                                                                                    |
| Public<br>description *                                | CedCommerce is the e-commerce arm of Indian e-commerce software<br>development company Cedcoss . The company was founded in 2010, is<br>privately owned and based in Lucknow |
|                                                        | What does your application do? Why would people use it? This will be displayed to Trade Me members when authorising your application.                                        |
| Application website                                    | This should be a public URL that provides more information on the application.                                                                                               |
| Company<br>name                                        |                                                                                                    |
| Company<br>website                                     |                                                                                                    |
| Application<br>type *                                  | Browser     Default Callback URL:/case sensitive)     Client     Does your application run in a web browser or as a standalone client?                                       |
| Callback<br>Domains                                    | Add Delete<br>Add extra domains here for when you want to use a callback URL which is not your default<br>callback URL. Maximum 100. Must be HTTPS.                          |
| Approval info                                          | rmation                                                                                                    |
| This informatio<br>editable. If the<br>contact us dire | n is used for our internal application approval process. Once submitted it is not<br>scope of your application changes after it has been approved you will need to<br>ctly.  |
| Business<br>area *                                     | Other ▼<br>Which area of the business will your application need access to? If you select 'other' please include an explanation in 'Developer description'.                  |
| Developer<br>description *                             | Access data to create a solution for merchants to ease the selling process.                                                                                                  |
|                                                        | From the selected area above, what information will you want to access & what will you do with it?                                                                           |
| Usage *                                                | Personal ▼<br>Will your application be for personal or commercial use?                                                                                                    |
| Who will be<br>using your<br>application? *            | Sellers                                                                                                    |
|                                                        | Please give a description of the target audience for your application.                                                                                                    |
| Cancel                                                 | Update                                                                                                    |

- h. Copy the **Callback URL** from the configuration settings and paste it in the **Application type** section.
- 5. Under TradeMe Product Price, do the following step:
  - a. In the **Product Price** list, select one of the following options:
    - `. Increase by Fixed Price: If selected, then the Modify by Fix Price field appears.
    - . Increase by Fixed Percentage: If selected, then the Modify by Percentage Price field appears.
    - Enter the numeric value to increase the price of the **TradeMe**, product price by the entered value % of Magento 2 price.

| TradeMe Product Price<br>[global] | Increase By Fixed Percentage                                                                                            | •   |
|-----------------------------------|----------------------------------------------------------------------------------------------------|-----|
|                                   | Select to send different product price to <b>TradeMe</b>                                                                |     |
| Modify by Percenctage Price       |                                                                                                    |     |
|                                   | Numeric value Required for <b>Add/subtract % on Magento price</b> 5 for Examp<br>Magento price +/- 5% of Magento price. | le: |
|                                   |                                                                                                    |     |

 For Example, Magento 2 price + 5% of Magento 2 price. Magento 2 Price = 100
 Select Increase By Fixed Percentage option Modify by Percentage Price = 5
 100 + 5% of 100 = 100 + 5 = 105
 Thus, TradeMe Product Price = 105

- `. Decrease by Fixed Price: If selected, then the Modify by Fix Price field appears.
- `. Decrease by Fixed Percentage: If selected, then the Modify by Percentage Price field appears.

Enter the numeric value to decrease the price of the **TradeMe** product price by the entered value % of Magento 2 price.

For Example, Magento 2 price – 5% of Magento 2 price. Magento 2 Price = 100
Select Decrease By Fixed Percentage option Modify by Fix Price = 5
100 – 5% of 100 = 100 – 5 = 95
Thus, TradeMe Product Price = 95

- b. In the **TradeMe Product Quantity** box, select "**Yes**" for different quantity attribute if **Yes** then please map attribute in profile's optional attribute mapping section.
- c. In the Select Payment Methods option, select your preferred payment methods.
- d. In the **Select Shipping Options** box, select the Shipment options.
- e. In the Shipping Price(For Custom Type Only) option, enter the price of a custom shipping type.
- f. In the Shipping Method(For Custom Type Only) option, enter the custom shipping type only.
- g. In the **Chunk Size(Product Upload)** box, enter the number accordingly for the chunks of Products Upload.
- h. In the Select Withdraw Type option, select Withdraw Type For Withdraw Auction.
- i. In the Withdraw Reason box, enter the reason for withdrawing.
- j. In the **Primary Account** option, select your primary account.
- 6. Then Click on TradeMe Order Settings,

The tab appears as shown in the following figure:

| Order Settings                                   |                                                                      | $\odot$ |
|--------------------------------------------------|----------------------------------------------------------------------|---------|
| Select Order Filter<br>[global]                  | last 24 hours     •       Select Order Filter to get Trademe Orders. | ]       |
| Order Notification Email<br>[global]             |                                                                      |         |
| Shipping Method of Trade Me Orders<br>[global]   | •                                                                    |         |
| Payment Method of Trade Me Orders<br>[global]    | Trade Me Payment Method(Default)                                     |         |
| Fetch Order For Out Of Stock Product<br>[global] | No                                                                   | 0       |
| Customer Group<br>[global]                       | NOT LOGGED IN                                                        |         |
| Trade Me Order Id Prefix<br>[global]             | Prefix for Trade Me Order Increment ID                               |         |

- 7. Under the Order Settings, do the following steps:
  - a. In the Select Order Filter option, choose the option to filter the TradeMe orders.
  - b. In the Order Notification Email box, enter the email for order notification.
  - c. In the **Shipping Method of Trade Me Orders** box, choose the shipment method of Trademe orders.
  - d. In the **Payment Method of Trade Me Orders** box, choose the payment method of Trademe orders.
  - e. In the Fetch Order For Out Of Stock Product box, select Yes option, to fetch orders for out of stock products.
  - f. In the Customer Group option, select your customer group option.
  - g. In the Trade Me Order Id Prefix box, enter the Trademe order id Prefix.
- 8. Click on Trademe Cron Settings,

The tab appears as shown in the figure:

| TradeMe Cron Settings                        |                  | $\odot$ |
|----------------------------------------------|------------------|---------|
| Order Cron<br>[global]                       | Disable          |         |
| Product Syncing Cron<br>[global]             | Disable <b>•</b> |         |
| Inventory And Price Syncing Cron<br>[global] | Disable          |         |

- 9. Under the Cron Settings, do the following steps:
  - a. In the Order Cron box, select Enable option to enable the order cron.
  - b. In the Product Syncing Cron box, select the Enable option to enable the product syncing cron.

- c. In the **Inventory and Price Syncing cron** box, select the **Enable** option to enable the inventory and price syncing cron.
- 10. Click on **Save Config** button to save the configuration information.

# 4. Account Management Settings

#### To Manage Accounts

- 1. Go to the Magento 2 Store Admin panel.
- 2. On the left navigation bar, click the **TRADEME INTEGRATION** menu.
  - A menu appears as shown in the following figure:

| TradeMe                |                  | × |
|------------------------|------------------|---|
| Products               | Extras           |   |
| Profile Manager        | Help And Support |   |
| Product Manager        |                  |   |
| Orders                 |                  |   |
| Manage Orders          |                  |   |
| Trade Me Configuration |                  |   |
| Manage Accounts        |                  |   |
| Shipment Configuration |                  |   |
| Configuration          |                  |   |
| Developer              |                  |   |
| Cron Logs              |                  |   |
| Activity Logs          |                  |   |

#### 3. Click on Manage Accounts.

The page appears as shown in the following figure:

| Mar    | Nanage Account Q 🏚 🕹 adr |                                       |                |                    |                          |                         |  |
|--------|--------------------------|---------------------------------------|----------------|--------------------|--------------------------|-------------------------|--|
|        | Add Accour               |                                       |                |                    |                          |                         |  |
|        |                          |                                       |                |                    | Filters     Oefault View | 🌡 Columns 👻             |  |
| Action | ıs                       | <ul> <li>✓ 2 records found</li> </ul> |                |                    | 20 v per page < 1        | of 1 >                  |  |
|        | ID i                     | Account Code                          | Account Status | Magento Store      | Account Environment      | Actions<br>(Edit/Fetch) |  |
|        | 1                        | xdfh                                  | Enabled        | Default Store View | sandbox                  | <b>₽</b> C              |  |
|        | 2                        | dfjn                                  | Disabled       | Default Store View | sandbox                  | <b>₽</b> C              |  |

#### 4. Click the Add Account

The Add Account page appears as shown in the following figure:

| New Account                             |                          |                                                 | <b>२</b> 🖡 | 👤 admin 👻 |
|-----------------------------------------|--------------------------|-------------------------------------------------|------------|-----------|
|                                         |                          | ← Back                                          | Reset      | Save      |
| ACCOUNT INFORMATION Account Information | Account Information      | For internal use. Must be unique with no spaces |            |           |
|                                         | Account<br>Environment * | Production •                                    |            |           |
|                                         | Account Status 🔸         | Disabled •                                      |            |           |
|                                         | Account Store *          | Default Store View 🔻                            |            |           |
|                                         | OAuth Verifier           |                                                 |            |           |
|                                         | OAuth Consumer<br>Key    | Credentials for Fetching Token                  | ]          |           |
|                                         | OAuth Consumer<br>Secret | Credentials for Fetching Token                  | ]          |           |
|                                         | OAuth Token Secret       |                                                 |            |           |
|                                         | OAuth Access Token       |                                                 |            |           |

- 5. Under the New Account section, do the following steps:
  - a. In the **Account Code** box, you can enter your account code.
  - Note: For internal use. Must be unique with no spacesb. In the Account Environment box, select the Account environment whether its Production or Sandbox.
  - c. In the Account Status box, select the account status.

d. In the Account Store box, choose the Default Store View Option.

- e. In the OAuth Consumer Key box, enter the OAuth Consumer key from the seller account.
- f. In the **OAuth Consumer Secret** box, enter the OAuth Consumer Secret from the seller account.
- 6. Click on **Save Button** to save the following information.
- 7. Once save your account information.

The Fetch Token icon appears as shown in the following figure:

|--|

8. When you click on the Fetch Token button.

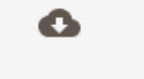

- 9. The page is redirected to the **TradeMe SignIn** page after successfully logged in you will fetch the following credentials automatically like OAuth Token Secret, OAuth Access Token and OAuth Verifier.
- 10. Then you will be redirected to the TradeMe Configuration Page.
- 11. <u>Now the Fetch</u> Token button gets changed into Fetch Category button.

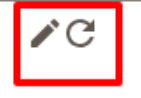

12. This is the to Fetch Category button, to fetch the TradeMe Category.

# 5. Shipment Configuration

#### For shipment configuration,

- 1. Go to the Magento 2 Admin panel.
- 2. On the left navigation bar, click the **TRADEME INTEGRATION** menu.
  - A menu appears as shown in the following figure:

| TradeMe                |                  | × |
|------------------------|------------------|---|
| Products               | Extras           |   |
| Profile Manager        | Help And Support |   |
| Product Manager        |                  |   |
| Orders                 |                  |   |
| Manage Orders          |                  |   |
| Trade Me Configuration |                  |   |
| Manage Accounts        |                  |   |
| Shipment Configuration |                  |   |
| Configuration          |                  |   |
| Developer              |                  |   |
| Cron Logs              |                  |   |
| Activity Logs          |                  |   |

3. Click on **Shipment Configuration**. The **Shipment Configuration** page appears as shown below:

| Shipment Configuration |                      |                               | Q ≠ 2                      |
|------------------------|----------------------|-------------------------------|----------------------------|
|                        |                      |                               | Add Configuration          |
|                        |                      | <b>v</b> Filters              | Default View 🔹 🏠 Columns 👻 |
| Actions • 0 reco       | ords found           | 20 • per page                 | < 1 of 1 >                 |
| ID                     | ↓ Configuration Code | Actions                       |                            |
|                        |                      | We couldn't find any records. |                            |

4. To add a new shipment configuration, click on **Add Configuration** button. The page appears as shown below:

| Select Account    |                               | Q 💋                                  |
|-------------------|-------------------------------|--------------------------------------|
|                   |                               | ▼ Filters Oefault View ▼ 🔅 Columns ▼ |
| 0 records found   |                               | 20 ▼ per page 〈 1 of 1 >             |
| Id 🕹 Account Code | Activ                         | ons                                  |
|                   | We couldn't find any records. |                                      |

5. Select the account for which you want to add the configuration. Then you will be redirected to the below page:

|                     |                      |                           |    |        | ← Back | Save    |
|---------------------|----------------------|---------------------------|----|--------|--------|---------|
| Configuration Code  | 2                    |                           |    |        |        |         |
|                     | Configuration code * |                           |    | ]      |        |         |
| Shipping Services 🖌 | \$                   |                           |    |        |        | $\odot$ |
| Destination         | Carrier *            | Product *                 |    | Cost * |        | Actions |
| Nationwide 🔻        | Choose               | Please select the Product | •  |        |        | 1       |
| Add                 |                      |                           |    |        |        |         |
|                     | Handling Time *      | 1 business day or less 🔹  | \$ |        |        |         |
|                     | Order cut-off *      | 1 AM 💌                    |    |        |        |         |

- 6. Enter the **Configuration Code** according to you.
- 7. In the Shipping Services, select Destination, Carrier, Product, and Cost.
- 8. In the Handling Time, select the shipment handling time.
- 9. In Order Cut Off, select, the time.

# 6. Profile Management TradeMe

Admin can create a new profile and assign the required products to the profile. While creating and editing the profile, admin can map the Magento 2 attributes to the TradeMe attributes. These attributes are applicable to all the products that are assigned to the profile.

#### Admin can do the following tasks:

- Add new profile
- Edit the existing profile
- Bulk Action on the Selected Profiles

## 6.1. Add a New Profile

#### To add a new profile

- 1. Go to the Magento 2 Store Admin panel.
- 2. On the left navigation bar, click the **TRADEME INTEGRATION** menu. A menu appears as shown in the following figure:

| TradeMe                |                  | × |
|------------------------|------------------|---|
| Products               | Extras           |   |
| Profile Manager        | Help And Support |   |
| Product Manager        |                  |   |
| Orders                 |                  |   |
| Manage Orders          |                  |   |
| Trade Me Configuration |                  |   |
| Manage Accounts        |                  |   |
| Shipment Configuration |                  |   |
| Configuration          |                  |   |
| Developer              |                  |   |
| Cron Logs              |                  |   |
| Activity Logs          |                  |   |

### 3. Click on **Profile Manager**.

The **Manage Profile** page appears as shown in the following figure:

| Manage  | Profile                       | 1               |              |        | Q                                              | 1 <sup>(1)</sup> |  |
|---------|-------------------------------|-----------------|--------------|--------|------------------------------------------------|------------------|--|
|         |                               |                 |              |        |                                                | Add New Profile  |  |
| Actions | ·                             | 0 records found |              |        | Filters     Oefault View       20     per page | Columns  Columns |  |
|         | ID                            | I Profile Code  | Profile Name | Status | Product Count                                  | Actions          |  |
|         | We couldn't find any records. |                 |              |        |                                                |                  |  |

#### 4. Click the Add New Profile

The Add New Profile page appears as shown in the following figure:

| New Profile                              |                     |                                                 |       | Q .                  | 01      |
|------------------------------------------|---------------------|-------------------------------------------------|-------|----------------------|---------|
|                                          |                     | ← Back                                          | Reset | Save and Continue Ed | it Save |
| PROFILE INFORMATION                      | Profile Information |                                                 |       |                      |         |
| Profile info                             | Profile Code 🔸      |                                                 |       |                      |         |
| Category & Attribute<br>Profile Products | Profile Name ★      | For internal use. Must be unique with no spaces |       |                      |         |
|                                          | Profile Status      | Disabled •                                      |       |                      |         |

5. In the left panel, under **Profile Information**, do the following steps:

a. In the **Profile Code** box, enter the Profile Code.

Note: Please use only letters (a-z or A-Z), numbers (0-9) or underscore (\_) in this field, and the first character should be a letter.

For internal use. Must be unique with no spaces

b.

In the Profile Name box, enter the name of the profile,

c.

In the Profile Status box, select the Enable option to enable the profile status.

#### 6. Then Click on Category & Attribute.

The Category&Attribute page appears as shown in the following figure:

|                                | ← Back | Reset | Save and Continue Edit | Save |
|--------------------------------|--------|-------|------------------------|------|
| Category Mapping               |        |       |                        |      |
| Category * Please Select Categ | gory   |       | · .                    |      |
| Search Category                |        |       |                        |      |

Trade Me-Magento Category Dependent Attributes Mapping

#### Trade Me-Magento Required Attributes Mapping

| Trade Me Attribute  |   | Magento Catalog Attribute |   | Default Value | Action |
|---------------------|---|---------------------------|---|---------------|--------|
| Title               | ~ | Product Name              | • |               |        |
| StartPrice          | ~ | Price                     | • |               |        |
| SKU                 | ~ | SKU                       | • |               |        |
| Description         | ~ | Description               | • |               |        |
| Duration            | T | please select             | • |               |        |
| Pickup              | v | please select             | • |               |        |
| Inventory And Stock | T | Quantity                  | • |               |        |
| Add Attribute       |   |                           |   |               |        |

7. Under the Category & Attribute section, do the following steps:

- a. In the **Category** option, choose the Trademe category option.
- b. In the **Search category** option, here you can search the category option.
- c. In the **Trade Me-Magento Required Attributes Mapping** option, map your Magento catalog attribute to TradeMe Attribute.
- 8. Now move to the next option, click on **Profile Products**.

The **Profile Products** section appears as shown in the following figure:

| Search | Reset Filter |               |                 |                         |                             |                   |                       |                     |
|--------|--------------|---------------|-----------------|-------------------------|-----------------------------|-------------------|-----------------------|---------------------|
|        | 3            | records found |                 | 20                      | <ul> <li>per pag</li> </ul> | e <               | 1                     | of 1 >              |
|        | Product Id ↓ | SKU           | Product<br>Name | Туре                    | Category                    | Product<br>Status | Attribute<br>Set Name | Price               |
| Any 🔻  | From<br>To   |               |                 | ¥                       | •                           | •                 | •                     | From<br>To<br>USD V |
|        | 1            | shirt         | shirt           | Simple<br>Product       | Default<br>Category         | Enabled           | Default               | \$1,200.00          |
|        | 2            | demo          | demo            | Simple<br>Product       | Default<br>Category         | Enabled           | Default               | \$1,111.00          |
|        | 5            | config        | config          | Configurable<br>Product | Default<br>Category         | Enabled           | Default               |                     |

9. Select the products accordingly and assign in the profile. Then Click on **Save Button** to save the following information.

# 6.2. Edit the Existing Profile

#### To edit the existing profile

- 1. Go to the Magento 2 Store Admin panel.
- 2. On the left navigation bar, click the **TRADEME INTEGRATION** menu, and then click the **Profile Manager**. The **Manage Profile** page appears as shown in the following figure:

| Manage Profile                |              |        | Q                                              | 1 <sup>(1)</sup> |  |  |  |  |
|-------------------------------|--------------|--------|------------------------------------------------|------------------|--|--|--|--|
|                               |              |        | A                                              | dd New Profile   |  |  |  |  |
| Actions    O records found    |              |        | Filters     Oefault View       20     per page | Columns  Columns |  |  |  |  |
| ▼ ID ↓ Profile Code           | Profile Name | Status | Product Count                                  | Actions          |  |  |  |  |
| We couldn't find any records. |              |        |                                                |                  |  |  |  |  |

- 3. Scroll down to the required profile row.
- 4. In the Action column of the respective row, click the Edit link.
  - The profile editing page appears as shown in the following figure:

| adg                  |                     |                           |                       |         | C             | λ 🛉        | 💄 admin 🗸 |
|----------------------|---------------------|---------------------------|-----------------------|---------|---------------|------------|-----------|
|                      |                     | ← B                       | ack Delete            | e Reset | Save and Cont | tinue Edit | Save      |
| PROFILE INFORMATION  | Profile Information |                           |                       |         |               |            |           |
| Profile info         | Profile Code 🔸      | ag                        |                       |         |               |            |           |
| Category & Attribute | _                   | For internal use. Must be | e unique with no spac | es      |               |            |           |
| Profile Products     | Profile Name  *     | adg                       |                       |         |               |            |           |
|                      | Profile Status      | Disabled 🔻                |                       |         |               |            |           |

- 5. In the left navigation panel, click the required menu, and then make the changes as per requirement in the respective section.
- Click the Save button.The edited profile is saved and the success message appears on the Manage Profile page.

# 6.3. Submit Bulk Action on the Selected Profiles

Admin can delete the selected profiles and also can change the status of the profiles in bulk.

To submit the selected action on the selected profiles in Bulk

- 1. Go to the Magento 2 Store Admin panel.
- 2. On the left navigation bar, click the **TRADEME INTEGRATION** menu, and then click the **Profile Manager**. The **Manage Profile** page appears as shown in the following figure:

| Manage P                      | rofile |                 |              |        | Q                                       | <b>M</b> 10 <b>T</b> |  |  |
|-------------------------------|--------|-----------------|--------------|--------|-----------------------------------------|----------------------|--|--|
|                               |        |                 |              |        |                                         | Add New Profile      |  |  |
| Actions                       | •      | 0 records found |              |        | Filters     Default View       20     r | w ✔ Columns ✔        |  |  |
|                               | ID     | Profile Code    | Profile Name | Status | Product Count                           | Actions              |  |  |
| We couldn't find any records. |        |                 |              |        |                                         |                      |  |  |

- 3. On this page, all the available profiles are listed.
- 4. To delete the selected profiles, do the following steps:
  - a. Select the profiles those are no more required.
    - b. Click the Arrow button next to the Actions field.
      - The **Actions** list appear as shown in the following figure:

| Actions | • |
|---------|---|
| Delete  |   |
| Disable |   |
| Enable  |   |

c. Click the **Delete** option.

A confirmation dialog box appears.

d. Click the OK button.

The selected profiles are deleted.

- e. To disable the selected profiles, do the following steps:
  - i. Select the required profiles.
  - ii. Click the **Arrow** button next to the **Actions** field. The **Actions** list appear as shown in the following figure:

| Actions | • |  |
|---------|---|--|
| Delete  |   |  |
| Disable |   |  |
| Enable  |   |  |

- iii. Click the **Disable** option.
  - The selected profiles are disabled.
- iv. To enable the selected profiles, do the following steps:
  - i. Select the required profiles.
  - ii. Click the Arrow button next to the Actions field.The Actions list appear as shown in the following figure:

| Actions | • |  |
|---------|---|--|
| Delete  |   |  |
| Disable |   |  |
| Enable  |   |  |

iii. Click the **Enable** option. The selected profiles are enabled.

# 7. TradeMe Product Settings

On this page, admin can view, edit, and validate the individual product. Also, the admin can view the error message if any error exists in any product details. After uploading the product on TradeMe or after updating the product inventory or the product price, the user can check the status of the feed, Also, can view the feed error if

any. The admin can also submit certain actions on the selected products available on the **TradeMe Product** Listing page.

#### This section covers the following topics:

- View the Product Details
- Edit the TradeMe Products
- · Submit Bulk Action on the Selected Products

# 7.1. Edit the TradeMe Product

#### To edit the TradeMe product details

- 1. Go to the Magento 2 Store Admin panel.
- 2. On the left navigation bar, click the **TRADEME INTEGRATION** menu. The menu appears as shown in the following figure:

| TradeMe                | ×                |  |
|------------------------|------------------|--|
| Products               | Extras           |  |
| Profile Manager        | Help And Support |  |
| Product Manager        |                  |  |
| Orders                 |                  |  |
| Manage Orders          |                  |  |
| Trade Me Configuration |                  |  |
| Manage Accounts        |                  |  |
| Shipment Configuration |                  |  |
| Configuration          |                  |  |
| Developer              |                  |  |
| Cron Logs              |                  |  |
| Activity Logs          |                  |  |

#### 3. Click Product Listing.

The **TradeMe Product Listing** page appears as shown in the following figure:

| Trade Me Pro                    | duct Li   | sting    |     |       |          |                        |                              |            |                |          | Q,                     | 37     |           |
|---------------------------------|-----------|----------|-----|-------|----------|------------------------|------------------------------|------------|----------------|----------|------------------------|--------|-----------|
| Account View: Primary Account - |           |          |     |       |          |                        |                              |            |                |          |                        |        |           |
|                                 |           |          |     |       |          |                        |                              |            | <b>Filters</b> | 0        | Default View 🔻         | \$     | Columns 👻 |
| Actions -                       | 24 record | ds found |     |       |          |                        | 20                           | )          | •              | per page | <                      | 1 (    | of 2 >    |
| ▼ ID ↓ Thumbn                   | il Name   | Туре     | ѕки | Price | Quantity | Trade<br>Me<br>Profile | TradeMe<br>Product<br>Status | Visibility | Specifics      | Status   | Trade Me<br>Listing Id | Action | Ktype     |
|                                 |           |          |     |       |          |                        | NE                           |            |                |          |                        | /      | •         |

- 4. Scroll down to the required product row.
- 5. In the Action column of the respective row, click the Edit

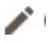

icon.

The product editing page appears.

6. Scroll down to the **TradeMe** tab, and then click the tab.

The tab is expanded and the expanded section appears as shown in the following figure:

| Enable Product<br>[website]          | Yes                           |
|--------------------------------------|-------------------------------|
| Attribute Set                        | Default 🗸                     |
| Product Name *<br>[store view]       | tshirt                        |
| SKU *<br>[global]                    | tshirt                        |
| Price *<br>[global]                  | \$ 1,200.00                   |
|                                      | Advanced Pricing              |
| Tax Class<br>[website]               | Taxable Goods 🔹               |
| Quantity<br>[global]                 | 998                           |
|                                      | Advanced Inventory            |
| Stock Status<br>[global]             | In Stock 💌                    |
| Length<br>[store view]               | In                            |
| Width<br>[store view]                | In                            |
| Height<br>[store view]               | in                            |
| Weight<br>[global]                   | 23 lbs This item has weight 💌 |
| Categories<br>[global]               | Default Category × <ul></ul>  |
| Visibility<br>[store view]           | Catalog, Search 🔹             |
| Set Product as New From<br>[website] | То                            |
| Country of Manufacture               | *                             |

7. Enter the required information or edit the values in the required fields, and then click the **Save** button. The changes are saved and the success message appears on the **TradeMe Product Listing** page.

## 7.2. Submit Bulk Action on the Selected Products

#### To submit the selected bulk action on the selected products

- 1. Go to the Magento 2 Admin panel.
- 2. On the left navigation bar, click the **TRADEME INTEGRATION** menu. The menu appears as shown in the following figure:

| TradeMe                |                  | × |
|------------------------|------------------|---|
| Products               | Extras           |   |
| Profile Manager        | Help And Support |   |
| Product Manager        |                  |   |
| Orders                 |                  |   |
| Manage Orders          |                  |   |
| Trade Me Configuration |                  |   |
| Manage Accounts        |                  |   |
| Shipment Configuration |                  |   |
| Configuration          |                  |   |
| Developer              |                  |   |
| Cron Logs              |                  |   |
| Activity Logs          |                  |   |

#### 3. Click Product Manager.

The **TradeMe Product Listing** page appears as shown in the following figure:

| Trade Me Product Listing        |           |                                                     |                                      | Q 🕬                                 |
|---------------------------------|-----------|-----------------------------------------------------|--------------------------------------|-------------------------------------|
| Account View: Primary Account 🔻 |           |                                                     |                                      | Import Item Ids                     |
|                                 |           |                                                     | <b>Y</b> Filters                     | Default View 👻 🏘 Columns 🗸          |
| Actions    4 records found      |           |                                                     | 20 • per page                        | < 1 of 2 >                          |
| ID 4 Thumbnail Name Type        | SKU Price | Trade Trade<br>Quantity Me Produc<br>Profile Status | Ve<br>ct Visibility Specifics Status | Trade Me Action Ktype<br>Listing Id |
|                                 |           | IVIE                                                |                                      |                                     |

- 4. On the top right side, there is an option of Import Item Ids, click on this to sync the item ids of the products already uploaded on the TradeMe website to Magento panel on the basis of their SKUs.
- 5. To upload the selected items, do the following steps:
  - a. Select the checkboxes associated with the required products.
    - b. In the Actions list, click the arrow button.
      - A list appears as shown in the figure:

| Actions             | • |  |
|---------------------|---|--|
| Upload Item(s)      |   |  |
| Sync Item(s)        |   |  |
| Sync Images         |   |  |
| Withdraw Listing(s) |   |  |
| Relist Item(s)      |   |  |

c. Click Upload Item(s).

A confirmation dialog box appears.

d. Click the **OK** button.

The selected products validation process is executed and the page appears as shown in the following figure:

Add Product(s) On TradeMe

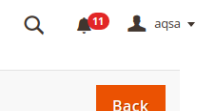

**Uploading Status** 

- O Total 1 Batch(s) Found.
- Item 1 particular reaction of the processing
   Finished product uploading execution.

e. The selected products are validated.

f. Click the **Back** button to go back to the **Trademe Product Listing** page. If there is an error, then click on

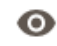

icon appear in the specifics column of the respective product rows. *Note*: Click the

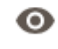

buttons to view the error details. The tab appears as shown in the figure:

| Speci | fics   |     | ×      |
|-------|--------|-----|--------|
|       |        |     | Cancel |
| Reque | st     |     |        |
| id    | sku    | url | errors |
| 1     | tshirt | #   |        |

- g. To sync the selected items, do the following steps:
  - i. Select the checkboxes associated with the required products.
  - ii. In the **Actions** list, click the arrow button. A list appears as shown in the figure:

| Actions             | • |
|---------------------|---|
| Upload Item(s)      |   |
| Sync Item(s)        |   |
| Sync Images         |   |
| Withdraw Listing(s) |   |
| Relist Item(s)      |   |

iii. Click Sync Item(s).

A confirmation dialog box appears.

iv. Click the **OK** button.

If the selected products are uploaded successfully, then a success message appears on the page.

- h. To sync the selected images, do the following steps:
  - i. Select the checkboxes associated with the required products.
  - ii. In the **Actions** list, click the arrow button.
    - A list appears as shown in the figure:

| Actions             | • |
|---------------------|---|
| Upload Item(s)      |   |
| Sync Item(s)        |   |
| Sync Images         |   |
| Withdraw Listing(s) |   |
| Relist Item(s)      |   |

iii. Click Sync Images(s).

A confirmation dialog box appears.

iv. Click the **OK** button.

If the selected products are uploaded successfully, then a success message appears on the page.

- i. To withdraw listings, do the following steps:
  - i. Select the checkboxes associated with the required products.
    - ii. In the **Actions** list, click the arrow button. A list appears as shown in the figure:

| Actions             | • |
|---------------------|---|
| Upload Item(s)      |   |
| Sync Item(s)        |   |
| Sync Images         |   |
| Withdraw Listing(s) |   |
| Relist Item(s)      |   |

iii. Click Withdraw Listing(s).

A confirmation dialog box appears.

iv. Click the  $\mathbf{OK}$  button.

If the selected products are uploaded successfully, then a success message appears on the page.

- j. To relist items, do the following steps:
  - i. Select the checkboxes associated with the required products.
  - ii. In the **Actions** list, click the arrow button.

A list appears as shown in the figure:

| Actions 🔺           |
|---------------------|
| Upload Item(s)      |
| Sync Item(s)        |
| Sync Images         |
| Withdraw Listing(s) |
| Relist Item(s)      |

- iii. Click **Relist Item(s)**. A confirmation dialog box appears.
- iv. Click the **OK** button.
   If the selected products are uploaded successfully, then a success message appears on the page.
- k. Click the Back button to go back to the TradeMe Product Listing page.

# 8. Order Settings TradeMe

Admin can do the following tasks while managing the TradeMe orders:

• Fetch, View, Ship, and delete the TradeMe Orders

# 8.1. Fetch and Delete the TradeMe Orders

The Magento 2 store owners can fetch the new orders and view all the order details fetched from TradeMe. They can also ship the required orders and can delete the orders those are no more required.

#### To fetch and view new orders

- 1. Go to the Magento 2 Admin panel.
- 2. On the left navigation bar, click the **TRADEME INTEGRATION** menu.
  - The menu appears as shown in the following figure:

| TradeMe                |                  | × |
|------------------------|------------------|---|
| Products               | Extras           |   |
| Profile Manager        | Help And Support |   |
| Product Manager        |                  |   |
| Orders                 |                  |   |
| Manage Orders          |                  |   |
|                        |                  |   |
| Trade Me Configuration |                  |   |
| Manage Accounts        |                  |   |
| Shipment Configuration |                  |   |
| Configuration          |                  |   |
|                        |                  |   |
| Developer              |                  |   |
| Cron Logs              |                  |   |
| Activity Logs          |                  |   |

#### 3. Click Manage Orders.

The **TradeMe Order List** page appears as shown in the following figure:

| Trade   | e Me Order List      | :          |    |                  |                        |                                       | Q 🛕 🛓             | admin 👻   |
|---------|----------------------|------------|----|------------------|------------------------|---------------------------------------|-------------------|-----------|
|         |                      |            |    |                  |                        |                                       | Fetch Trade Me    | Orders    |
| Actions | • 0 record           | ds found   |    |                  |                        | Filters       20     r       per page | Default View 👻 🗳  | Columns 🗸 |
|         | Magento Increment Id | Account Id | ld | Order Place Date | Trade Me Order Status  | Failed Order Reason                   | Trade Me Order Id | Actions   |
|         |                      |            |    | We could         | dn't find any records. |                                       |                   |           |

#### 4. Click the Fetch Trade Me Orders button.

The tab appears as shown in the following figure:

| Fetch Order From Trade Me | Q 🏚 💄 admin 🗸 |
|---------------------------|---------------|
|                           | Back          |
| Order Fetch Status        |               |

#### <u>\_\_\_\_\_</u>

- <sup>G</sup>Starting Order Fetch execution, please wait...
   <sup>▲</sup> Warning: Please do not close the window during order fetch
- 🖉 Total 1 Batch(s) Found.
- % 100% 1 Of 1 Processing
- Finished order fetch execution.
- 5. If the order is imported successfully then, a new record is found in the Orders Grid table as shown in the figure.

#### Notes:

- Orders are automatically imported through CRON in every 10 minutes.
- Whenever the latest orders are imported from TradeMe, a Notification appears in the notification area of the Admin panel for those orders and they are Auto-Acknowledged as soon as they are imported in the Magento 2 store admin panel.
- If no Order is imported, then check the Failed orders listed on the TradeMe Failed Order page.
- Orders are auto-rejected on TradeMe in the following conditions:
  - When TradeMe Product SKU does not exist in Magento 2 store.
  - When Product is Out of Stock in Magento 2 store.
  - When a product is disabled in Magento 2 store.

#### 6. To delete the Trade Me orders

- a. Go to the Magento 2 Admin panel.
- b. On the left navigation bar, click the **TRADEME INTEGRATION** menu, and then click **Orders** Listing.

The TradeMe Order List page appears as shown in the following figure:

| Trad    | e Me Order List      | 2          |    |                  |                        |                               | Q 🔺 🖌             | admin 🔻   |
|---------|----------------------|------------|----|------------------|------------------------|-------------------------------|-------------------|-----------|
|         |                      |            |    |                  |                        |                               | Fetch Trade Me    | Orders    |
| Actions | 5 • O recon          | ds found   |    |                  |                        | Filters     20   r   per page | Default View 🗸 🔥  | Columns 👻 |
|         | Magento Increment Id | Account Id | Id | Order Place Date | Trade Me Order Status  | Failed Order Reason           | Trade Me Order Id | Actions   |
|         |                      |            |    | We could         | dn't find any records. |                               |                   |           |

#### c. To delete the single order, do the following steps:

- i. Scroll down to the order row no more required.
- ii. In the Action column of the respective row, click the Delete

icon.

A confirmation dialog box appears.

iii. Click the **OK** button.

The order is deleted from the TradeMe Marketplace.

- d. To delete the selected TradeMe orders in bulk, do the following steps:
  - i. Select the checkboxes associated with the orders those are no more required.
  - ii. Click the Arrow button next to the Actions list.
    - A menu appears as shown in the following figure:

| Actions | • |
|---------|---|
| Delete  |   |

iii. Click Delete Order(s).

A confirmation dialog box appears.

iv. Click the **OK** button.

The selected orders are deleted from the TradeMe Marketplace.

# 9. Developer Options

#### The developer section of TradeMe contains the following settings:

- Cron Log Settings
- Activity Log Settings

### 9.1. Cron Logs

Here you can see all cron details information like Product inventory Cron, Product Pricing Cron, Order Cron details, Shipment Cron information. If you are thinking to take a fresh start ahead, then Click on the **Truncate** button to delete all the previous information.

#### To view TradeMe Cron Details

- 1. Go to the Magento 2 Admin panel.
- 2. On the left navigation bar, click the **TRADEME INTEGRATION** menu. A menu appears as shown in the following figure:

| TradeMe                | ×                |
|------------------------|------------------|
| Products               | Extras           |
| Profile Manager        | Help And Support |
| Product Manager        |                  |
| Orders                 |                  |
| Manage Orders          |                  |
| Trade Me Configuration |                  |
| Manage Accounts        |                  |
| Shipment Configuration |                  |
| Configuration          |                  |
| Developer              |                  |
| Cron Logs              |                  |
| Activity Logs          |                  |

3. Click Cron Logs.

The TradeMe Cron page appears as shown in the following figure:

| TradeMe C                     | ron Logs      |        |          |            |              |                  | ۵           |            | 👤 admin 👻 |
|-------------------------------|---------------|--------|----------|------------|--------------|------------------|-------------|------------|-----------|
|                               |               |        |          |            |              |                  |             |            | Truncate  |
| Actions                       | ▼ 0 records f | ound   |          |            |              | <b>Y</b> Filters | • Default V | iew 🗸 🔤    | Columns 🗸 |
| Id                            | Job Code      | Status | Messages | Created At | Scheduled At | Execute          | d At        | Finished A | t ↓       |
| We couldn't find any records. |               |        |          |            |              |                  |             |            |           |

4. To delete all the cron logs, click the Truncate button.

# 9.2. Activity Logs

#### To view TradeMe Cron Details

- 1. Go to the Magento 2 Admin panel.
- 2. On the left navigation bar, click the **TRADEME INTEGRATION** menu. A menu appears as shown in the following figure:

| TradeMe                | ×                |
|------------------------|------------------|
| Products               | Extras           |
| Profile Manager        | Help And Support |
| Product Manager        |                  |
|                        |                  |
| Orders                 |                  |
| Manage Orders          |                  |
|                        |                  |
| Trade Me Configuration |                  |
| Manage Accounts        |                  |
| Shipment Configuration |                  |
| Configuration          |                  |
|                        |                  |
| Developer              |                  |
| Cron Logs              |                  |
| Activity Logs          |                  |
| Activity Logs          |                  |

3. Click Activity Logs.

The TradeMe Activity logs page appears as shown in the following figure:

| Activity Log                  |              |       |                                   | Q 🛕 💄 admin 🗸                                    |  |  |
|-------------------------------|--------------|-------|-----------------------------------|--------------------------------------------------|--|--|
|                               |              |       |                                   | Truncate                                         |  |  |
| Actions                       | ound         |       | Filters     O Defa       20     r | view     Image: Columns       Image: Column of 1 |  |  |
| Id Mes                        | sage Channel | Level | 4 Date                            | Context                                          |  |  |
| We couldn't find any records. |              |       |                                   |                                                  |  |  |

4. To delete all the Activity logs, click the **Truncate** button.

# 10. TradeMe Help and Support

#### To view Help and Support

- 1. Go to the Magento 2 Admin panel.
- 2. On the left navigation bar, click the TRADEME INTEGRATION menu.
- A menu appears as shown in the following figure:

| TradeMe                |                  | × |
|------------------------|------------------|---|
| Products               | Extras           |   |
| Profile Manager        | Help And Support |   |
| Product Manager        |                  |   |
| Orders                 |                  |   |
| Manage Orders          |                  |   |
| Trade Me Configuration |                  |   |
| Manage Accounts        |                  |   |
| Shipment Configuration |                  |   |
| Configuration          |                  |   |
| Developer              |                  |   |
| Cron Logs              |                  |   |
| Activity Logs          |                  |   |

#### 3. Click Help and Support.

The **TradeMe Help and Support** page appears as shown in the following:

| Trade Me Knowledge Bas                         | se                                  |                   | Q 🌲 💄 admin 🗸          |
|------------------------------------------------|-------------------------------------|-------------------|------------------------|
| Cedcommerce Support                            |                                     |                   | $\odot$                |
| Documentation                                  |                                     |                   | $\odot$                |
| Contact Us via Below Available Mediu           | ms                                  |                   | $\odot$                |
|                                                | ſ                                   |                   | 0                      |
| Contact Us 24*7 via Skype Call                 | Submit issue via Ticket             | Send us an E-mail | Connect via Skype Chat |
| For More Informations Please Contact Us: Toll- | Free Number: 888-882-0953 (FOR USA) |                   |                        |